# SEZOnline – New Functionalities/Features

Build Version 2.31

## **New Functionalities/Features**

| 1.  | New Features introduced commonly in all Customs Transactions:    | 3  |
|-----|------------------------------------------------------------------|----|
| 2.  | Changes in DTA Procurement with Export Benefit (DTAP-Ex) Module: | 6  |
| 3.  | New Features in Bill of Entry:                                   | 12 |
| 4.  | Changes in DTA Sales:                                            | 13 |
| 5.  | Changes in DTA Procurement:                                      | 13 |
| 6.  | Changes in Shipping Bill:                                        | 14 |
| 7.  | Change in Softex Form                                            | 17 |
| 8.  | Changes in Intra SEZ Transfer:                                   | 18 |
| 9.  | Facility to pay Annual Maintenance Charges of SEZ Online System: | 18 |
| 10. | Changes in the APR form                                          | 20 |

- 1. <u>New Features introduced commonly in all Customs Transactions:</u>
- Invoice Number length in Invoice Details Tab will be increased to 25 characters for all the below mentioned modules:
  - Bill of Entry
  - DTA sales
  - Zone to Zone transfer
  - Shipping Bill
  - DTA Procurement with Export benefit
  - DTA Procurement
  - Intra SEZ Transfer
  - Subcontracting
  - Temporary Removal
- Printing Multiple Container Details in all custom transactions:
  - Container details (Container No./ Container size (if applicable), Seal No., Seal Date (if applicable), Is LCL or FCL?) will be printed on the following modules
    - i. Bill of Entry
    - ii. DTA sales
    - iii. Zone to Zone transfer
    - iv. Shipping Bill
    - v. DTA Procurement with Export benefit
  - In case of Shipping Bill/ Bill of Export only one container detail & in case of a Bill of entry, only two container details will get printed on the face of the document. If there are multiple containers (more than above said), an annexure will be generated by SEZ Online System. Refer to the screen shots enclosed below:

| Vessel/I         | Flight No: Land       | Rotation No:                                                     |                                         |                                                  |              |             |                    |
|------------------|-----------------------|------------------------------------------------------------------|-----------------------------------------|--------------------------------------------------|--------------|-------------|--------------------|
|                  |                       | Port of Loading:                                                 | Shippii                                 | ng bill request with one                         |              |             |                    |
|                  |                       | Dehra Dun                                                        | contai                                  | ner details                                      |              | FOB         |                    |
| Port of D<br>GUR | )ischarge:            | Country of Destination<br>USA                                    | "                                       | ange Rate U/S 14 of CA: 47.05                    | Curre<br>AUD | ency of Inv | oice:              |
| S.No             | Marks & Nos.          | No. & Kind of Pkgs.<br>Container Nos.                            | St cal Co                               | ode & Description of Goods,&<br>XIM Scheme Code. | Qua          | intity      | Value-FOB in INR   |
| 1                | Marks & Numbers       | 35345,LFT<br>Container Number, 4534,<br>Seal Number , 25/04/2011 | 4021200<br>tem Description<br>1111111   | n 111111111111                                   | 1.0<br>B0    | 000<br>XX   | 47.05<br>PMV: 1.00 |
| 2                |                       |                                                                  | 84011000<br>tem Description<br>AAAAAAAA | η ΑΑΑΑΑΑΑΑΑΑΑΑ                                   | 1.0<br>B0    | 000<br>XX   | 47.05<br>PMV: 1.00 |
| 3                |                       |                                                                  | 84011000<br>Item Descriptio<br>BBBBBBBB | n 8888888888888                                  | 1.0<br>B     | 000<br>TL   | 47.05<br>PMV: 1.00 |
| 4                |                       |                                                                  | 84011000<br>Item Descriptio<br>2222222  | n 2222222222222                                  | 1.0<br>B0    | 000<br>XX   | 47.05<br>PMV: 1.00 |
| 5                |                       |                                                                  | 84011000<br>Item Descriptio<br>3333     | n 3333333333333                                  | 1.0<br>B0    | 000<br>CX   | 47.05<br>PMV: 1.00 |
| 6                |                       |                                                                  | 84011000<br>Item Descriptio<br>1111     | n 44444444411                                    | 1.0<br>B0    | 000<br>XX   | 47.05<br>PMV: 1.00 |
| Net Weig         | ght: 111111111.111KLR |                                                                  |                                         |                                                  |              |             |                    |

| Fig. | Print preview | oj | <sup>r</sup> Shipping | Bill | for | one | container | details |
|------|---------------|----|-----------------------|------|-----|-----|-----------|---------|
|------|---------------|----|-----------------------|------|-----|-----|-----------|---------|

| Port of D                                                                                | ischarge:                | Country of Destination:                                 |                                 |                                              |            | L                       |                            |  |
|------------------------------------------------------------------------------------------|--------------------------|---------------------------------------------------------|---------------------------------|----------------------------------------------|------------|-------------------------|----------------------------|--|
| Kyrenia                                                                                  |                          | Cyprus                                                  |                                 | Exchange Rate U/S 14 of                      | CA: 35.6   | Currency of Invo<br>SGD | oice:                      |  |
| S.No                                                                                     | Marks & Nos.             | No. & Kind of Pkgs.<br>Container Nos.                   | Statistical Co<br>E)            | ode & Description of Goo<br>(IM Scheme Code. | ods,&      | Quantity                | Value-FOB in INR           |  |
| 1                                                                                        | Marks & Numbers *        | D,<br>For Container<br>Details,Please refer<br>annexure | 34011000<br>Gold                |                                              |            | 1.000<br>LBS            | 39088.44<br>PMV: 25.00     |  |
| 2                                                                                        |                          |                                                         | 84012000<br>Gold                |                                              |            | 1.000<br>WH             | 39088.44<br>PMV: 442225.00 |  |
| 3                                                                                        |                          |                                                         | 84011000<br>Gold                |                                              |            | 1.000<br>LBS            | 39088.44<br>PMV: 25.00     |  |
| 4                                                                                        |                          |                                                         | 84011000<br>Gold                |                                              |            | 1.000<br>LBS            | 39088.44<br>PMV: 25.00     |  |
| 5                                                                                        |                          |                                                         | 84011000<br>Gold                |                                              |            | 1.000<br>LBS            | 39088.44<br>PMV: 25.00     |  |
| 6                                                                                        |                          |                                                         | 84011000<br>Gold                |                                              |            | 1.000<br>LBS            | 39088.44<br>PMV: 25.00     |  |
| Net Weig                                                                                 | Int: 111222333.444SQM,11 | 1222333.555BOX                                          |                                 |                                              |            |                         |                            |  |
| Gross Weight: 111222333.444SQM,111222333.555BOX                                          |                          |                                                         |                                 |                                              |            |                         |                            |  |
| Total FOB Value In Words: :-<br>(Rupees Twelve Lakh Eight Thousand and Twenty Five Only) |                          |                                                         |                                 |                                              |            |                         |                            |  |
| Analysis                                                                                 | of Export Value Cu       | irrency                                                 | Amount<br>specified<br>currency | in<br>d Amount in INR<br>/                   | Full expor | t value OR Where        | not ascertainable          |  |
| FOB value                                                                                | s SG                     | Ð                                                       | 33933.27                        | 1208025                                      | the value  | which exporter e        | expects to receive on      |  |

Fig. Print preview of Shipping Bill for multiple container details

| Request        | ld :                | 251100012295                           |                      |            |  |  |  |
|----------------|---------------------|----------------------------------------|----------------------|------------|--|--|--|
| SB No & Date : |                     | DC700-SEZ700-SB-00000267<br>18/05/2011 |                      |            |  |  |  |
| Sr. No.        | Container No.       | Container Size                         | Seal No.             | Seal Date  |  |  |  |
| 1              | Container Number 11 | 333                                    | Seal Number 22       | 25/04/2011 |  |  |  |
| 2              | Container Number22  | 444                                    | Seal Number22        | 27/04/2011 |  |  |  |
| 3              | Container Number333 | 6666666                                | Seal Number 33333333 | 26/04/2011 |  |  |  |

Fig. Print preview of Shipping Bill for Annexure for Container details

| Container Details:         Container Details:           Container Details:         Container 1, Seal 1 F, FCL; Container 2, Seal 2 L, LCL           Grees Weight         Total Number IP ackages (n words)           Grees Weight         Insurance           Currency         Freight           Insurance         Currency           Container 1, Seal 1 F, FCL; Container 2, Seal 2 L, LCL           Grees Weight         Insurance           Currency         Exch.           Contening 0, Currency, Value         Freight           1         AUD           2         AUD           30000.00         AUD - 1678.00           AUD         30000.00           1         AUD           30000.00         AUD - 1678.00           AUD         30000.00           AUD - 366.00         AUD - 366.00           I         AUD           Total         AUD           10         10000.00           1540.00         1694.00           I.T.C. License or C.C.P. No. 8 Date/ Part 8 S.No / O.O.L. No / Exemption No. 8. Value debited to License / C.C.P. (in case or Letter of Authorty, UND exemption No. 8. Value debited to License / C.C.P. (in case or Letter of Authorty, UND exemption No. 8. Value debited to License / C.C.P. (in case or Letter of Authorty, UND exemption No. 8. Value debited to License                                                                                                    |            |                                | 2 Unit<br>Code<br>02          | 2.4E-05 tem Desc 2<br>R.J.T.C. No.: 8<br>TUB Exim Sch. Coo | 4014000 - Repair<br>de: Exim Code 92 |                  | 840140        | 900 NA                                   | (R.s. Thre<br>Thousand<br>and Eig<br>Forty | e Lakh Twel<br>Eight Hundr<br>Ihty Three a<br>Nine ps. On | ve<br>ed<br>nd<br>ly) |
|----------------------------------------------------------------------------------------------------|------------|--------------------------------|-------------------------------|------------------------------------------------------------|--------------------------------------|------------------|---------------|------------------------------------------|--------------------------------------------|-----------------------------------------------------------|-----------------------|
| Container 1, Seal 1 F, FCL; Container 2, Seal 2 L, LCL           Total Number 1Packages (in words)           Import Clerk           Import Clerk           Import Clerk           S.No         Currency         Exch.         Loading/Local           Currency         Exch.         Loading/Local           Currency         Exch.         Loading/Local           AUD         7000.00         AUD - 1078.00         AUD - 1185.30         AUD         48.2500         AUD - 360.00 /           2         AUD         3000.00         AUD - 462.00         AUD - 508.20         AUD - 48.2500         AUD - 360.00 /         AUD - 390.00         AUD - 390.00         AUD - 300.00         AUD - 300.00         AUD - 300.00         AUD - 300.00                                                                                                    | Contain    | er Details:                    |                               |                                                            |                                      |                  |               |                                          |                                            |                                                           |                       |
| Total AUD 1990.00         Total AUD - 162.00         Inter Rundred and Hindy Hine BULK         Import Clerk           S. No         Generation Currency/<br>(Foreign Currency)         Freight         Insurance         Currency<br>Code         Exch.<br>Rate         Loading/Local<br>Agency<br>Code         Mit<br>Agency<br>Rate           1         AUD         7000.00         AUD - 1078.00         AUD - 1185.30         AUD         48.2500         AUD - 340.00 /<br>AUD - 390.00         Mit           2         AUD         3000.00         AUD - 462.00         AUD - 508.20         AUD         48.2500         AUD - 360.00 /<br>AUD - 390.00         AUD - 300.00 /<br>AUD - 390.00         AUD - 1678.00         AUD - 508.20         AUD         48.2500         AUD - 300.00 /<br>AUD - 390.00         AUD - 1078.00 /<br>AUD - 390.00         AUD - 108.00 /<br>AUD - 390.00         AUD - 108.00 /<br>AUD - 390.00                                                                                                    | Contain    | er 1, Seal 1                   | 1 F, FCL; Cor                 | ntainer 2, Seal 2 L,                                       | LCL                                  |                  | - 4.5         |                                          |                                            |                                                           | -                     |
| Invoice Value<br>(Foreign Currency)         Freight         Insurance         Currency<br>Code         Exch.<br>Rate         Loading/Local<br>Agency<br>Commission @         Mit<br>Che           1         AUD         7000.00         AUD - 1078.00         AUD - 1185.80         AUD         48.2500         AUD - 840.00 (<br>AUD - 910.00 (<br>AUD - 910.00 (<br>AUD |            | 666 B                          | RL                            |                                                            | Nine Hundred and Ninety Nine BULK    |                  |               |                                          |                                            |                                                           | ŀ                     |
| 1         AUD         7000.00         AUD - 1078.00         AUD - 1185.80         AUD         48.2500         AUD - 840.00 /<br>AUD - 910.00           2         AUD         3000.00         AUD - 462.00         AUD - 508.20         AUD         48.2500         AUD - 360.00 /<br>AUD - 390.00         ////////////////////////////////////                                                                                                    | S.No       | Invoic<br>(Foreign<br>Currency | e Value<br>Currency)<br>Value | Freight                                                    | Insurance                            | Currency<br>Code | Exch.<br>Rate | Exch. Loading/Local<br>Rate Commission @ |                                            |                                                           | sc<br>rg              |
| 2         AUD         3000.00         AUD - 462.00         AUD - 508.20         AUD         48.2500         AUD - 360.00 /<br>AUD - 390.00           Total         AUD         10000.00         1540.00         1694.00         -         -         1200.60/1300.00         140           I.T.C. License or C.C.P. No. & Date/Pert & S.No / O.G.L. No / Exemption No. & Value debited to License/C.C.P. (in case of Letter of Authority,         -         -         1200.60/1300.00         140                                                                                                    | 1          | AUD                            | 7000.00                       | AUD - 1078.00                                              | AUD - 1185.80                        | AUD              | 48.2500       | AUI<br>AU                                | D - 840.00 /<br>ID - 910.00                |                                                           | AU                    |
| AUD         10000.00         1540.00         1694.00         -         1200.00/1300.00         140           I.T.C. License or C.C.P. No. 8 Date/Pert 8 S.No / O.G.L. No / Exemption No. 8 Value debited to License/C.C.P. (in case of Letter of Authority,         140                                                                                                    |            |                                |                               |                                                            | AUD - 548.34                         | 411.0            | 49.2500       | AUI                                      | 0 - 360.00 /                               |                                                           | AL                    |
| Total         AUD         10000.00         1540.00         1694.00         -         1200.00/1300.00         140           I.T.C. License or C.C.P. No. 8 Date/Part 8 S.No / O.O.L. No / Exemption No. 8 Value debited to License/C.C.P. (in case of Letter of Authority,         140                                                                                                    | 2          | AUD                            | 3000.00                       | AUD - 462.00                                               | AUD - 508.20                         | 200              | 40.2500       | AU                                       | 0 - 390.00                                 |                                                           | _                     |
| I.T.C. License or C.C.P. No. & Date/Pert & S.No / O.G.L. No / Exemption No. & Value debited to License/C.C.P. (in case of Letter of Authority,                                                                                                    | 2          | AUD                            | 3000.00                       | AUD - 462.00                                               | AUD - 598.29                         |                  | 40.2300       | AU                                       | 10 - 390.00                                |                                                           | _                     |
| Name of Person to Whom Issued, No. 8 Date)                                                                                                    | 2<br>Total | AUD                            | 3000.00                       | AUD - 462.00<br>1540.00                                    | 1694.00                              | -                | -             | AU<br>1200.00/1                          | 300.00                                     | 140                                                       | 0.                    |

Fig. Print preview of Bill of Entry for one container details

|         | HUMBERS<br>3MARKSI<br>HUMBERS<br>1M |                  |                      |          |                                                                  |                                                                                   |                                 |                                |           |                 |                            |                                              |                               |
|---------|-------------------------------------|------------------|----------------------|----------|------------------------------------------------------------------|-----------------------------------------------------------------------------------|---------------------------------|--------------------------------|-----------|-----------------|----------------------------|----------------------------------------------|-------------------------------|
|         |                                     | 2                | UNIT<br>CODE 1       | 20<br>KW | tem descript<br>R.I.T.C. No.: 4<br>Exim Sch. Co                  | ion 1.2.11tem description<br>8401000 - Manufactured<br>de: 01 - Reimport - Previo | 1.2.2 26<br>goods<br>ous Import | 84011000<br>BCD Noti<br>BCD SR | на        | Fou             | (Rs. 5<br>Thou<br>irteen a | Sixteen Laki<br>Isand Five H<br>Ind Twenty S | 16)<br>h Sib<br>Hund<br>Six p |
|         |                                     | 3                | UNIIT<br>CODE<br>1.3 | 30<br>MW | item descript<br>R.J.T.C. No.: 1<br>Exim Sch. Co                 | ion 1.3.11tem description<br>6401000 - Manufactured<br>de: 01 - Previous Import   | 1.3.2 300<br>goods              | 84011000<br>                   | на        | (Rs.T)<br>Seven | wenty F<br>Hundre          | ive Lakh Tw<br>ed and Seve<br>Thirty IIi     | 25)<br>vo Ti<br>snty<br>ine p |
| Contain | er Details:                         | in 1             | Diagona              |          |                                                                  |                                                                                   |                                 |                                |           |                 |                            |                                              |                               |
| For Con | itainer Deta                        | IIIS, I<br>ainht | Please r             | eter a   | nnexure                                                          | Total Number Of Pag                                                               | rkages (in w                    | ords)                          |           |                 |                            |                                              | -                             |
|         | 20 K G                              | s                |                      |          |                                                                  | One Hundred I                                                                     | PACKAGES                        | (103)                          |           |                 | Impo                       | urt Clerk                                    | Η                             |
| S. No   | No (Foreign Currency) Freight       |                  |                      | Freight  | Insurance Currency Exch. Loading/Local<br>Code Rate Commission @ |                                                                                   |                                 | al<br>@                        | Mi<br>Che | isc.<br>Arges   |                            |                                              |                               |
| 1       | EUR                                 |                  | 10000.00             |          | INR - 16.67                                                      | EUR - 1657.48                                                                     | EUR<br>INR<br>USD               | 65.6500<br>1.00<br>45.00       |           | USD -<br>GBI    | 33.33 /<br>P - 0.17        |                                              | A                             |

Fig. Print preview of Bill of Entry for multiple container details

Annexure Format for Bill of entry/ DTA Sales/ Inter SEZ Transfer will be as follows

| Annexure: Contain | er Details      |                               |                                        |  |  |  |
|-------------------|-----------------|-------------------------------|----------------------------------------|--|--|--|
| Request Id :      |                 | 261100010415                  |                                        |  |  |  |
| Import Dept Sr.Ho | 8 Diates        | DC717-SEZ717-DTAS<br>7/5/2011 | DC717-SEZ717-DTAS-00000145<br>7/5/2011 |  |  |  |
| Sr. No.           | Container II o. | Seal No.                      | Is LCL or FCL?                         |  |  |  |
| 1                 | 111             | 1                             | LCL                                    |  |  |  |
| 2                 | 222             | 2                             | FCL                                    |  |  |  |
| 3                 | 333             | 3                             | LCL                                    |  |  |  |
| 4                 | 444             | 4                             | FCL                                    |  |  |  |
| 5                 | 555             | 5                             | LCL                                    |  |  |  |
| 6                 | 666             | 6                             | FCL                                    |  |  |  |
|                   |                 |                               |                                        |  |  |  |

Fig. Print preview of Bill of Entry for Annexure for Container details

- 2. <u>Changes in DTA Procurement with Export Benefit (DTAP-Ex) Module:</u>
  - In DTAP Ex, a new field 'Export under' has been provided. The dropdown options are
    - Deferred Credit
    - Joint Venture
    - Rupee Credit
    - Others

| SEZ Online | /2.31.4 vVelcome Unit Maker May 18, 3                                                                | 2011 Home H              | Help Preferences 🕨                                 |     | Government of India<br>Ministry of Commerce & Industry<br>Department of Commerce |
|------------|----------------------------------------------------------------------------------------------------|--------------------------|----------------------------------------------------|-----|----------------------------------------------------------------------------------|
|            |                                                                                                    | DTA Procurement W        | ith Export Benefit For                             | n   |                                                                                  |
|            | Request ID: 301100001650                                                                             |                          |                                                    |     |                                                                                  |
|            | General Details Shipment Details Invo                                                                | ice Details Item Details | ]                                                  |     |                                                                                  |
|            | General Details<br>(All fields marked with <sup>*</sup> are mandatory)                               |                          |                                                    |     | Help                                                                             |
|            | DTA Procurement No.                                                                                  |                          | DTA Procurement Date<br>CHA Code                   |     | SELF                                                                             |
|            | Scheme Code *                                                                                        | DEPB-Post Export.        |                                                    |     |                                                                                  |
|            | SEZ Unit Details<br>SEZ Unit Name                                                                    | urg2620                  | SEZ Unit Address                                   |     | ffl,ff2,ff3,bym A<br>bai,Rajasthan,I<br>ndia,400089                              |
|            | DTA Unit Details<br>DTA Unit Name <sup>*</sup><br>DTA Unit Address Line1 *<br>DTA Unit Address Line2 | afafafa                  | DTA Unit Country *<br>DTA Unit PIN<br>DTA Unit PAN |     |                                                                                  |
|            | DTA Unit Address Line3<br>DTA Unit City<br>DTA IE Code                                               |                          | Type Of Shipment *                                 |     | Select                                                                           |
|            | Adjustment Remarks (To be printed in the Bill of<br>Export)                                          |                          |                                                    | ~ ~ | Joint Venture<br>Rupee Credit<br>Others                                          |

Fig. General Details of DTA Procurment with Export Benefit

• The Print & confirmation page will reflect the option selected by the user as shown below:

| 50                                | Page No. 1/1            |                                         |                                       |
|-----------------------------------|-------------------------|-----------------------------------------|---------------------------------------|
| xporter:<br>ITA Unit Name         |                         | Invoice No & Date: 111<br>DT.12/05/2011 | Bill Of Export No & Date:             |
| TA Unit Address Line1             |                         | AR4/AR4A No & Date:                     | DC717-SEZ717-DTAPExB-00000061         |
| TA Unit Address Line2             |                         | ARE-1 No                                | 12/05/2011                            |
| TA Unit Address Lines             |                         |                                         | Import-Export Code No:                |
| Independent                       |                         | 13/05/2011                              |                                       |
| laudyascal                        |                         | Q/Cert No & Date:                       | BIN No./RBI Code No: 2222222222       |
| consignee Details:                |                         |                                         |                                       |
|                                   |                         |                                         | State of Origin of goods:             |
| 111 & A32 PHASE II MEPZ-SEZ, TAN  | IBARAM, VY3, CHENNAI, I | Even est Tea de Cantach                 |                                       |
| imii Nadu,india,600045            |                         | Export Trade Control:                   | If export under: L Deferred Credit    |
| lient: Paramjit                   |                         | SEZ Cargo SEZ310                        | Joint Ventures                        |
| Custom House Agent: SELF          | L/C No:                 |                                         | ✓ Rupee Credit                        |
|                                   |                         |                                         | Others                                |
|                                   |                         |                                         | RBI's Approval/Cir.No. & Date:        |
|                                   |                         |                                         |                                       |
|                                   | Originating From:       |                                         |                                       |
|                                   | asd                     |                                         | Type of Shipment: Outright Sale       |
| orry No./Train & Wagon No:        |                         |                                         |                                       |
|                                   |                         |                                         | Consignment Export                    |
|                                   | Land Cup, Stations      |                                         | Others:                               |
|                                   | asd                     |                                         |                                       |
|                                   |                         |                                         |                                       |
| vlace of Delivery:                |                         |                                         |                                       |
| isa                               |                         |                                         | · · · · · · · · · · · · · · · · · · · |
| Country Of Destination:<br>Bhutan |                         | Nature of Contract: CIF                 | ] СF 🗖 СІ 🗹 ГОВ                       |
|                                   |                         | Exchange Rate U/S 14 of CA:             | 47.05 Currency of Invoice:            |
|                                   |                         |                                         | AUD                                   |

Fig. Confirmation page of DTA Procurment with Export Benefit

 The scheme type selected by the unit in General Details tab will get printed at the top of the Bill of Export generated by SEZ Online System

SEZ Units

| General Details          | Shipment Details | Invoice Details       | Item Details      |                           |          |                                                                           |
|--------------------------|------------------|-----------------------|-------------------|---------------------------|----------|---------------------------------------------------------------------------|
| General Details          | 3                |                       |                   |                           |          |                                                                           |
| DTA Procuremen           | ıt No.           | DC717-SE2<br>00000061 | Z717-DTAPExB-     | DTA Procureme<br>CHA Code | ent Date | 12/05/2011<br>SELF                                                        |
| Scheme Code              |                  | Drawback              | and Post Export D | EPB                       |          |                                                                           |
| SEZ Unit Detail          | s                |                       |                   |                           |          |                                                                           |
| SEZ Unit Name<br>IE Code |                  | urg1777<br>EXIM1777   |                   | SEZ Unit Addre:           | 88       | B11 & A32 PHASE II MEPZ<br>EZ,TAMBARAM,vy3,CHEN<br>amil Nadu,India,600045 |

*Fig. General Details of DTA Procurment with Export Benefit* 

| Request Id: 301100001580                             |                                |                                         | G.R No. & Date: 027 DT. 13/05/2011                  |
|------------------------------------------------------|--------------------------------|-----------------------------------------|-----------------------------------------------------|
|                                                      | BILL OF EXPORT                 | FOR DUTY FREE GOODS                     |                                                     |
| SCHEN                                                | IE TYPE Drawback and Post Expo | rt DEPB                                 | Original<br>Page No. 1/1                            |
| Exporter:<br>DTA Unit Name<br>DTA Unit Address Line1 |                                | Invoice No & Date: 111<br>DT.12/05/2011 | Bill Of Export No & Date:                           |
| DTA Unit Address Line2<br>DTA Unit Address Line3     |                                | ARE-1 No                                | 12/05/2011<br>Import-Export Code No:                |
| DTA Unit City<br>Madagascar<br>Consignee Details:    |                                | 13/05/2011<br>Q/Cert No & Date:         | BIN No./RBI Code No: 222222222                      |
| urg1777<br>B11 & A32 PHASE II MEPZ-SEZ,TAMBAR        | AM.vy3.CHENNAI.T               |                                         | State of Origin of goods:<br>Tamil Nadu [31]        |
| amil Nadu,India,600045                               |                                | Export Trade Control:                   | If export under: Deferred Credit                    |
| Client: Paramjit<br>Custom House Agent: SELF Li      | IC No:                         | SEZ Cargo SEZ310                        | Rupee Credit Cthers RBI's Approval/Cir.No. & Date:  |
| O<br>a:<br>Lorry No./Train & Wagon No:               | riginating From:<br>sd         |                                         | Type of Shipment:  Outright Sale Consignment Export |
| L<br>a:<br>Place Of Delivery:                        | and Cus. Station:<br>sd        |                                         | M Others:                                           |

Fig. Confirmation page of DTA Procurment with Export Benefit

 'Adjustment Remarks' field will be provided in General Details tab of DTAP-Ex for entering any information which the unit wishes to print on face of Bill of Export.

| SEZ Online .                                                                  | 2.31.4 vVelcome Unit Maker May                                         | 18, 2011 Home                                 | a Help Preferences   Logout                        | Government of India<br>Ministry of Commerce & Industry<br>Department of Commerce |
|-------------------------------------------------------------------------------|------------------------------------------------------------------------|-----------------------------------------------|----------------------------------------------------|----------------------------------------------------------------------------------|
| Inbox                                                                         |                                                                        | DTA Procurement                               | With Export Benefit Form                           |                                                                                  |
|                                                                               | Request ID: 301100001650                                               | Invoice Details Item Detail                   | s                                                  |                                                                                  |
|                                                                               | General Details<br>(All fields marked with <sup>*</sup> are mandatory) |                                               |                                                    | Help                                                                             |
|                                                                               | DTA Procurement No.                                                    |                                               | DTA Procurement Date<br>CHA Code                   | SELF                                                                             |
|                                                                               | Scheme Code *                                                          | DEPB-Post Export.                             |                                                    | <u>×</u>                                                                         |
|                                                                               | SEZ Unit Details<br>SEZ Unit Name                                      | urg2620                                       | SEZ Unit Address                                   | ffl, ff2, ff3, bym 📩<br>bai, Rajasthan, I<br>ndia, 400089                        |
| RES BOE File Upload<br>RES DTA Sale File Upload<br>Shinning Bill Form         | IE Code                                                                | EXIM2620                                      |                                                    | <u> </u>                                                                         |
| Export File Upload<br>DTA Proc Form<br>Free Form<br>DTA Proc Vitto Fx Benefit | DTA Unit Details<br>DTA Unit Name *<br>DTA Unit Address Line1 *        | dfdfdfdfd                                     | DTA Unit Country *<br>DTA Unit PIN<br>DTA Unit PAN | India 💌                                                                          |
|                                                                               | DTA Unit Address Line2<br>DTA Unit Address Line3<br>DTA Unit City      |                                               | Type Of DTA Unit<br>Type Of Shipment *             | Select 💌<br>Outright Sale 💌                                                      |
|                                                                               | DTA IE Code                                                            |                                               | Export under                                       | Select                                                                           |
|                                                                               | Adjustment Remarks (To be printed in the B<br>Export)                  | Nof Adjustment Remarks<br>the Bill of Export) | (To be printed in                                  |                                                                                  |

Fig. General Details of DTA Procurment with Export Benefit

|                               | Exchange Rate U/S 14 of CA: 44.15 Currency of Invoice:<br>USD |                                       |                                                                                                 |                    |                                             |                                            |                     |  |
|-------------------------------|---------------------------------------------------------------|---------------------------------------|-------------------------------------------------------------------------------------------------|--------------------|---------------------------------------------|--------------------------------------------|---------------------|--|
| S.No                          | Marks & Nos.                                                  | No. & Kind of Pkgs.<br>Container Nos. | . & Kind of Pkgs. Statistical Code & Description of Goods,&<br>Container Nos. EXIM Scheme Code. |                    |                                             | Quantity                                   | Value-FOB           |  |
| 1                             | 100                                                           | 10,PKG                                | 81101000<br>Item Description<br>,DEPB-Post Export.                                              |                    |                                             | 100.000<br>KGS                             | 44150               |  |
| EXPORT U                      | UNDER DEPB SCHEME.                                            | •                                     |                                                                                                 |                    |                                             |                                            | ·                   |  |
| S.No.<br>ITEMS                | QTY                                                           | GROUP/SR.NO/<br>CAP VALUE PER<br>KGS. | •                                                                                               | FOB IN FC          |                                             | NET WT.                                    | DEPB AMT INR        |  |
| 1                             |                                                               | Gr                                    |                                                                                                 |                    | 44150                                       |                                            | 10000.00            |  |
| Total                         | 0.000                                                         |                                       | L                                                                                               | 44150              |                                             |                                            | 10000.00            |  |
| Net Weig<br>Gross W           | iht: 100KGS                                                   |                                       |                                                                                                 |                    |                                             |                                            |                     |  |
| <b>Total FOB</b><br>(Rupees F | Value In Words: :-<br>orty Four Thousand One H                | lundred and Fifty Only)               |                                                                                                 |                    |                                             |                                            |                     |  |
| Analysis<br>Value             | of Export                                                     | Currency                              | Amount in<br>specified<br>currency                                                              | Amount in<br>INR   | Full export value OR Where not ascertainabl |                                            | e not ascertainable |  |
| FOB value                     | . L                                                           | JSD                                   | 1000                                                                                            | 44150              | the va                                      | he value which exporter expects to receive |                     |  |
| Freight                       |                                                               |                                       | 0                                                                                               | 0                  | on the                                      | e sale of goods                            |                     |  |
| Insurance                     |                                                               |                                       | 0                                                                                               | 0                  | Curre                                       | ncy: USD1000                               |                     |  |
| Commissio                     | in                                                            |                                       | 0                                                                                               | 0                  |                                             | ente blot Rooliooblo 444                   | 50                  |  |
| Discount                      |                                                               |                                       | 0                                                                                               | 0                  | Amou                                        | Inc. Net Realisable 441                    |                     |  |
| Other Ded                     | uctions                                                       |                                       | 0                                                                                               | 0                  |                                             |                                            |                     |  |
| Racking Ck                    | perges I                                                      | ISD                                   | 0                                                                                               |                    |                                             |                                            |                     |  |
| Adjustn                       | nent Remarks :Adjustme                                        | nt Remarks (To be printed in          | the Bill of Export)                                                                             |                    |                                             |                                            |                     |  |
| Declaratio                    | on:                                                           |                                       |                                                                                                 |                    |                                             |                                            |                     |  |
| IAVe decla                    | re that all particulars giver                                 | herein are true and correct           |                                                                                                 |                    |                                             | Signat                                     | ure of              |  |
| IAVe also a                   | attach the declaration(s) u                                   | nder clause No.(s)                    |                                                                                                 |                    |                                             | Export                                     | er/CHA &            |  |
| Public Noti                   | ce No                                                         | dated                                 |                                                                                                 |                    |                                             | Date:                                      |                     |  |
| -                             |                                                               |                                       | This DT                                                                                         | A Procurement with | Export Be                                   | enetit ⊦orm is digitally si                | igned.              |  |
|                               |                                                               | Cor                                   | nfirm Cancel                                                                                    | Print Trial        |                                             |                                            |                     |  |

Fig. Confirmation & Print page of DTA Procurment with Export Benefit

While printing the Bill of Export, 'Print type' (notified format type) has to be selected by the user. Based on the Print Type selected, the title of the Bill of Export gets printed. If scheme is selected as "DEPB", the title of Bill of Export will be: "Bill of Export for goods under Duty Entitlement Pass Book (DEPB)Scheme"

| Adjustment Remarks (To be<br>Export)                                   | printed in the Bill of                                                                                                    |                                                  |  |  |  |  |  |
|------------------------------------------------------------------------|----------------------------------------------------------------------------------------------------|--------------------------------------------------|--|--|--|--|--|
| ARE-1 Details Client Details Applicab GR Details Applicable GR Details | Print Choice Webpage Dialog  thtps://59.163.48.89/ShippingBill/SB_PrintChoice.aspx                                                                                                    | Certificate Error                                |  |  |  |  |  |
| GR Form No.<br>GR Item Description                                     | Please select the number of copies you wan                                                                                                    | 13/05/2011                                       |  |  |  |  |  |
| Name of Advising bank in Ir<br>Bank through which payme                | Print Type Drawback<br>Drawback<br>Dutiable                                                                                                    |                                                  |  |  |  |  |  |
| Whether payment is to be n<br>ACU?<br>WWe undertake that I /we w       | I. Go to Print Preview and select portrait mode.     2. Go to Page Settings and select: (a) Page Size - Legal (b) Zoom                                                                                                    | n as 'Shrink to fit' or he goods on or before at |  |  |  |  |  |
|                                                                        | <ul> <li>3. Keep all the options in page header and footer blank.</li> <li>4. Keep page margins as follows: left-0.2", top-0.2", right-0.2", bottom-0.2".</li> <li>5. Go to browser settings and enable printing of background images and colors.</li> </ul> |                                                  |  |  |  |  |  |
|                                                                        |                                                                                                    |                                                  |  |  |  |  |  |
|                                                                        | https://59.163.48.89/ShippingBill/SB_PrintChoice.aspx 🛛 🈜 Intern                                                                                                    | net 🔒                                            |  |  |  |  |  |

*Fig. Print option for DTA Procurment with Export Benefit* 

| Request                           | ld: 301100001650        |                                       |                                                   |                                                                     |                                      | G.R No. & Date:                |
|-----------------------------------|-------------------------|---------------------------------------|---------------------------------------------------|---------------------------------------------------------------------|--------------------------------------|--------------------------------|
|                                   |                         | BILL OF EXPORT FOR GOOD               | S UNDER DUT                                       | Y ENTITLEMENT PASSBOOK (DEP                                         | B) SCHEME                            |                                |
|                                   |                         | SCHEME TYPE DEPE                      | 3-Post Export.                                    |                                                                     |                                      | Page No. 1/1                   |
| Exporter:<br>dfdfdfd<br>dfdfdfdfd |                         |                                       |                                                   | Invoice No & Date: 31313131<br>DT.01/01/2010<br>AR4/AR4A No & Date: | Bill Of Export No                    | & Date:                        |
| India                             |                         |                                       |                                                   | Q/Cert No & Date:                                                   | Import-Export (                      | Code No:                       |
| Consigne<br>urg2620               | e Details:              |                                       |                                                   |                                                                     | BIN No./RBI Cod                      | e No: 555555555                |
| ff1,ff2,ff3,k                     | ymbai,Rajasthan,India,4 | 00089                                 |                                                   | Export Trade Control:                                               | State of Origin<br>Rajasthan [29]    | of goods:                      |
| Custom H                          | ouse Agent: SELF        | L/C No:                               |                                                   | SEZ Cargo sez724                                                    | If export under:<br>□ Joint Venture: | B Deferred Credit              |
|                                   |                         |                                       |                                                   |                                                                     | Rupee Credit Others RBI's Approval/  | Cir.No. & Date:                |
|                                   |                         | Originating From:<br>Achra            |                                                   |                                                                     |                                      |                                |
| Lorry No./                        | Frain & Wagon No:       |                                       |                                                   |                                                                     | Type of Shipme                       | ent: 🗹 Outright Sale<br>Export |
|                                   | -                       | Land Cus. Station:<br>Achra           |                                                   |                                                                     | □ Others                             |                                |
| Barnian                           | envery:                 |                                       |                                                   |                                                                     |                                      |                                |
|                                   |                         | Country Of Destination<br>Afghanistan | n:                                                | Hature of Contract:  CIF  CIF  CIF                                  | F 🗆 CI 🗹 FOB                         |                                |
|                                   |                         |                                       |                                                   | Exchange Rate U/S 14 of CA: 44.                                     | 15 Currency of Inv<br>USD            | oice:                          |
| S.No                              | Marks & Nos.            | No. & Kind of Pkgs.<br>Container Nos. | Statistical C                                     | Code & Description of Goods,&<br>XIM Scheme Code.                   | Quantity                             | Value-FOB                      |
| 1 1                               | 00                      | 10,PKG                                | 81101000<br>tem Description<br>,DEPB-Post Export. |                                                                     | 100.000<br>KGS                       | 44150                          |
| EXPORT U                          | NDER DEPB SCHEME.       |                                       |                                                   |                                                                     |                                      |                                |
| S.No.<br>ITEMS                    | QTY                     | GROUP/SR.NO/<br>CAP VALUE PER<br>KGS. |                                                   | FOB IN FC                                                           | NET WT.                              | DEPB AMT INR                   |
| 1                                 |                         | Gr                                    |                                                   | 44150                                                               |                                      | 10000.00                       |
| Total                             | 0.000                   |                                       |                                                   | 44150                                                               |                                      | 10000.00                       |
| Net Weigh                         | <b>it:</b> 100KGS       |                                       |                                                   | _                                                                   |                                      |                                |

Fig. Print page of DTA Procurment with Export Benefit

In DTAP Ex, in the Item details tab, in the 'DEPB Applicable' section, the field 'claim amount' will be renamed as 'claim amount in INR'.

SEZ Units

| RES BOE File Upload<br>RES DTA Sale File Upload                                                                                                    | Item for Invoice No : 31313131                                                                                                    |                 |                                                                                                    |                          |
|----------------------------------------------------------------------------------------------------|----------------------------------------------------------------------------------------------------|-----------------|----------------------------------------------------------------------------------------------------|--------------------------|
| Shipping Bill Form<br>Export File Upload<br>DTA Proc Form<br>Free Form<br>DTA Proc With Ex Benefit<br>Intra SEZ Transfer<br>Temporary Removal<br>Sub Contracting | Item Description 1<br>(To be printed on Shipping Bill Form) : *<br>Item Description 2 :<br>Item Description 3 :<br>Unit of Measurement : *<br>Totel Duty Amount | Any two out     | Guantity<br>Unit Price :<br>Product Value :<br>of <b>Unit Price,Quantity</b> and <b>Produ</b><br>Present Market Value (in INR) :<br>RITC /ITCHS Code : *<br>Amount of Rebate Claimed | uct Value are Mandatory. |
|                                                                                                    | DEPB Applicable                                                                                                    |                 | aciii i ype                                                                                                    |                          |
|                                                                                                    | Group Code : *<br>Quantity :                                                                                                    |                 | item Code : *<br>Unit Quantity Code :                                                                                                    | Select 🗸                 |
|                                                                                                    | Claim Amount in INR : *                                                                                                    |                 | PB No.:                                                                                                    |                          |
|                                                                                                    | DEPB Rate :                                                                                                    |                 | DEPB Claim Type :                                                                                                    |                          |
|                                                                                                    | Unit Of Rate :                                                                                                    | Select 💌        | Value Restriction :                                                                                                    |                          |
|                                                                                                    | DEPB Parent Applicable DBK Applicable DBK on Raw Materials A Job Work Details                                                                                   | ə<br>Applicable |                                                                                                    |                          |

Fig. Item Details of DTA Procurment with Export Benefit

## Printing of Present Market Value (in INR) (PMV) on face DTAP-Ex:

If the user enters Present Market Value, it will get printed on face of Bill of Export in the column 'Value-FOB in INR'

| SEZ Online 🗸               | 2.31.4 vVelcome Unit Maker                               | May 18, 2011            | Home Help Preferences      | Logout     | Sovernment of In<br>Ainistry of Commo<br>Department | dia<br>erce & Industry<br>of Commerce |
|----------------------------|----------------------------------------------------------|-------------------------|----------------------------|------------|-----------------------------------------------------|---------------------------------------|
| Inbox<br>Search Request    |                                                          | DTA Procu               | ement With Export Benefit  | Form       |                                                     |                                       |
|                            | Request ID: 301100001650                                 |                         |                            |            |                                                     |                                       |
|                            | General Details Shipment Detail                          | Is Invoice Details Iter | n Details                  |            |                                                     |                                       |
|                            | Item Details<br>(All fields marked with * are mandatory) |                         |                            |            |                                                     | Help                                  |
| DTASale Form               |                                                          |                         |                            |            |                                                     | <u>.</u>                              |
|                            | List of Items                                            |                         |                            |            |                                                     |                                       |
| Zone to Zone Transfer Form | Select Number Number Invo                                | oice Date               | Item Description           | Unit Price | Quantity                                            | Product Value                         |
| Softex Contract            | 31313131 010                                             | 1/2010 Item Descript    | ion                        | 10         | 100                                                 | 1000                                  |
|                            |                                                          |                         |                            | <u>×</u> , |                                                     |                                       |
|                            |                                                          |                         |                            |            |                                                     | Total Items: 1                        |
| LOA Renewal                |                                                          |                         | Add Delete                 |            |                                                     |                                       |
| RES DTA Sale File Upload   | Item for Invoice No : 31313131                           |                         |                            |            |                                                     |                                       |
|                            |                                                          |                         |                            |            |                                                     |                                       |
|                            | Item Description 1                                       | them Description        | Quantitu                   |            |                                                     | 100.000                               |
| DTA Proc Form              | (To be printed on Shipping Bill Form) :                  | * item bescription      | Granney                    |            |                                                     | 100.000                               |
|                            | Item Description 2:                                      |                         | Unit Price :               |            |                                                     | 10.00000                              |
|                            | Item Description 3 :                                     | Anut                    | Product Value :            |            | at Value o                                          | 1000.00000                            |
|                            | Unit of Measurement : *                                  | KILOGRAMS               | Present Market Valu        |            | ict value a                                         | 12500.00                              |
|                            | one of modour children.                                  |                         | RITC / ITCHS Code :        | *          | 81101000                                            | Q                                     |
|                            | Total Duty Amount                                        |                         | 0.00000 Amount of Rebate C | laimed     | -                                                   |                                       |
|                            | Item Accessories :                                       |                         | ttem Type *                |            | Manufactured                                        | goods 💌                               |

Fig. Item Details of DTA Procurment with Export Benefit

| Reques                           | t ld: 301100001650          |                                             |                                                   |                                                                     |                                           | G.R No. & Date:                |
|----------------------------------|-----------------------------|---------------------------------------------|---------------------------------------------------|---------------------------------------------------------------------|-------------------------------------------|--------------------------------|
|                                  | E                           | BILL OF EXPORT FOR GOOD                     | DS UNDER DUT                                      | TY ENTITLEMENT PASSBOOK (DEP                                        | B) SCHEME                                 |                                |
|                                  |                             | SCHEME TYPE DEPE                            | B-Post Export.                                    |                                                                     |                                           | Page No. 1/1                   |
| Exporter<br>dfdfdfd<br>dfdfdfdfd | :                           |                                             |                                                   | Invoice No & Date: 31313131<br>DT.01/01/2010<br>AR4/AR4A No & Date: | Bill Of Export No                         | > & Date:                      |
| India                            |                             |                                             |                                                   | Q/Cert No & Date:                                                   | Import-Export (                           | Code No:                       |
| Consign<br>urg2620               | ee Details:                 |                                             |                                                   |                                                                     | BIN No./RBI Cod                           | e No: 555555555                |
| 111,112,113                      | ,bymbai,Rajasthan,India,4   | 00089                                       |                                                   | Export Trade Control:                                               | State of Origin<br>Rajasthan [29]         | of goods:                      |
|                                  |                             |                                             |                                                   | SEZ Cargo sez724                                                    | If export under                           | Deferred Credit                |
| Custom                           | House Agent: SELF           | L/C No:                                     |                                                   |                                                                     | Joint Venture     Rupee Credit     Others | S<br>Cir No. 8 Date:           |
|                                  |                             | Originating From:<br>Achra                  |                                                   |                                                                     | KDI'S Approval/                           | Cir.no. a Date:                |
| Lorry No                         | Lorry No./Train & Wagon No: |                                             |                                                   |                                                                     | Type of Shipme                            | ent: 🗹 Outright Sale<br>Export |
| Place Of                         | Delivery:                   | Achra                                       |                                                   |                                                                     |                                           |                                |
| Barnan                           |                             | <b>Country Of Destinatio</b><br>Afghanistan | n:                                                | Nature of Contract: CIF CIF                                         | - 🗆 сі 🗹 гов                              |                                |
|                                  |                             |                                             |                                                   | Exchange Rate U/S 14 of CA: 44.                                     | 15 Currency of Inv<br>USD                 | oice:                          |
| S.No                             | Marks & Nos.                | No. & Kind of Pkgs.<br>Container Nos.       | Statistical                                       | Code & Description of Goods,&<br>EXIM Scheme Code.                  | Quantity                                  | Value-FOB                      |
| 1                                | 100                         | 10,PKG                                      | 81101000<br>tem Description<br>,DEPB-Post Export. |                                                                     | 100.000<br>KGS                            | 44150<br>PMV: 12500.00         |
| EXPORT                           | UNDER DEPB SCHEME.          |                                             |                                                   |                                                                     |                                           |                                |
| S.No.<br>ITEMS                   | QTY                         | GROUP/SR.NO/<br>CAP VALUE PER<br>KGS.       |                                                   | FOB IN FC                                                           | NET WT.                                   | DEPB AMT INR                   |
| 1                                |                             | Gr                                          |                                                   | 44150                                                               |                                           | 10000.00                       |
| Total                            | 0.000                       |                                             |                                                   | 44150                                                               |                                           | 10000.00                       |
| Net Weig                         | jht: 100KGS                 |                                             |                                                   |                                                                     |                                           |                                |

Fig. Confirmation & Print page of DTA Procurment with Export Benefit

## 3. <u>New Features in Bill of Entry:</u>

An Option called as 'DTA Unit- Loan/Lease basis' has been added in the 'Source of Import' dropdown of the Bill of Entry Module. This facility has been provided for submission of transactions where Capital Goods are procured by an SEZ Unit on a Loan/Lease basis from a domestic supplier & Bill of Entry has to be filed {Refer SEZ Rule 29(2)a}.

| SEZ Online 🗸                                                                                                    | 2.31.2 Welcome Unit Maker                   | May 12                                | 2011      | Home Hel                                   | o Preferences                                                                           | Logout                               |                                         | overnment of India<br>linistry of Commerce<br>Department of          | & Industry<br>Commerce  |
|----------------------------------------------------------------------------------------------------|---------------------------------------------|---------------------------------------|-----------|--------------------------------------------|-----------------------------------------------------------------------------------------|--------------------------------------|-----------------------------------------|----------------------------------------------------------------------|-------------------------|
| Inbox                                                                                                    |                                             |                                       |           | Bill of Ent                                | ry Form                                                                                 |                                      |                                         |                                                                      |                         |
|                                                                                                    | Request ID : 17110001                       | 2635                                  |           | Ì                                          |                                                                                         |                                      |                                         |                                                                      |                         |
| Update LUT<br>Softex Form<br>Upload<br>Upload Status<br>BOE Form                                                                                                    | BOE DETAILS<br>(All fields marked with * an | ent Details   Invoice<br>e mandatory) | Details I | tem Details   Item                         | n Duty Details                                                                          |                                      |                                         |                                                                      | Help                    |
| DTASale Form<br>Debonding Form<br>Zone to Zone Transfer Form                                                                                                    | BOE Type *                                  | Ex-bond BE                            | ~         | Source of Impor                            | *                                                                                       | EOU<br>Select                        |                                         |                                                                      | ~                       |
| Softex Contract                                                                                                    | Importer Details                            |                                       |           |                                            |                                                                                         | Abroad<br>EOU                        |                                         |                                                                      |                         |
|                                                                                                    | Importer Name                               | urg2620                               | < >       | IE Code<br>Importers PAN N                 | EXIM2620                                                                                | STPI<br>BTP<br>EHTP<br>Bonded w      | erahousa                                |                                                                      |                         |
| LOA Renewal     Importer Address     ff1, ff2, ff3, fb     Importer Type     PRVATE       LOA Renewal     RES BOE File Upload     SELF     CHA Code*     SELF       Shipping Bir Form     Export File Upload     Warehouse Details     Warehouse Code*     Warehouse City*       DTA Proc Vith Ex Benefit     Warehouse Address Line1     WAREHOUSE ADDRESS1     Warehouse Pin Code     Warehouse Pin Code       Una Resource     CHA Code*     Save     Reset |                                             |                                       |           | Internation<br>Sub-contr<br>Temporary      | International exhibition in India<br>Sub-contracting abroad<br>Temporary removal abroad |                                      |                                         |                                                                      |                         |
|                                                                                                    |                                             |                                       |           | SE NAME<br>E<br>SE ADDRESS1<br>SE ADDRESS2 | Warehouse City *<br>Warehouse Country<br>Warehouse Pin Code                             | Unsold go<br>Unsold go<br>DTA Unit-I | oas returne<br>ods returne<br>oan Lease | d from showrooms i<br>d from showrooms i<br>basis<br>India<br>123456 | void<br>international ( |
|                                                                                                    |                                             |                                       |           | Save                                       | Reset                                                                                   |                                      |                                         |                                                                      |                         |

Fig. BOE Details Tab in Bill of Entry

After selecting the option 'DTA Unit- Loan/Lease basis' IGM No & Date, MAWB No & Date in Shipment Details tab will be made non mandatory

| Mode of Transp                                                                                                    | ort * Sea<br>Reset  | etails is Added. Click 'Add' to add a new                                                                                                    | / Mode of Transport details |
|----------------------------------------------------------------------------------------------------|---------------------|----------------------------------------------------------------------------------------------------|-----------------------------|
|                                                                                                    |                     | Add                                                                                                    |                             |
| IPMRotation N<br>IPMRotation D<br>Line No Jorry<br>Vessel Name/<br>Voyage No<br>GLD/ Inward D<br>Transit Vessel<br>Shipping Line<br>Expected Time | 0                   | Gross Weight(in Kgs) *<br>Gross Weight Unit *<br>Total number of Packages<br>Packages Linit *<br>Master Bill of Lading No.<br>House Bill of Lading No.<br>House Bill of Lading No.<br>House Bill of Lading Date | Select  Select              |
| Package Det<br>Package Mark                                                                                                    | ails<br>s Numbers * | Save Cancel                                                                                                    |                             |

Fig. Shipment Details Tab in Bill of Entry

## 4. Changes in DTA Sales:

Earlier, in case of Temporary Removal & Sub contracting transactions, (while the goods had to be taken out of the Zone), the units were required to submit the details through the DTA Sale Module. However, as separate Modules have been developed for handling transactions of 'Temporary Removal' & Subcontracting, from the 'BOE Type' field, the options of **'Subcontracting'** & **'Temporary Removal'** have been removed.

| SEZ Online                                                                                  | 2.31.2 Velcome Unit Ma                  | ker May                                      | 12, 2011        | Home He                   | p Preferences <b>)</b> | Logout | Government of India<br>Ministry of Commerce & Industr<br>Department of Comm | y<br>nerce |
|---------------------------------------------------------------------------------------------|-----------------------------------------|----------------------------------------------|-----------------|---------------------------|------------------------|--------|-----------------------------------------------------------------------------|------------|
|                                                                                             | Request ID : 261100                     | 008680                                       |                 | DTA Sale (Bill o          | f Entry) Form          |        |                                                                             |            |
| Update LUT<br>Softex Form<br>Upload<br>Upload Status<br>BOE Form                            | DTA Sale Details<br>BOE DETAILS         | Shipment Details                             | Invoice Details | Item Details              | Item Duty Details      |        |                                                                             | Help       |
|                                                                                             | (All fields marked with "<br>BOE Type * | Select<br>Select<br>Home Consumpt            | ion             | Destination *             |                        | EOU    |                                                                             |            |
|                                                                                             | Supplier Details<br>Supplier Name       | Warehousing<br>Ex-bond BE<br>Transfer of Own | nership         | IE Code<br>Supplier PAN N | EXIM2620               |        | ]                                                                           |            |
| RES BOE File Upload<br>RES DTA Sale File Upload<br>Shipping Bill Form<br>Export File Upload | Supplier Address                        | ffl, ff2, f<br>bymbai -<br>400089,           | f3, ^           | CHA Code *                | Reset                  | ×      |                                                                             |            |

Fig. DTA Sales Details tab in DTA Sales

## 5. <u>Changes in DTA Procurement:</u>

Earlier, in case of Temporary Removal & Sub contracting transactions, (when the goods had to be brought back to the Zone), the units were required to submit the details through the DTA Procurement Module. However, as separate Modules have been developed for handling transactions of 'Temporary Removal' & Subcontracting, the fields **Source of procurement & Procurement Type** have been removed.

|                                                                                                    | Procurement / Sub-contracting / Temp removal Form |                                                                        |                                                                   |  |  |  |
|----------------------------------------------------------------------------------------------------|---------------------------------------------------|------------------------------------------------------------------------|-------------------------------------------------------------------|--|--|--|
| General<br>Header is changed to 'DT.<br>(All fields marked with <sup>*</sup> are mandatory)                         | A Procurement'                                    | 'Procure<br>Procure                                                    | ement Type' and 'Source of<br>ement' is removed from SOS          |  |  |  |
| DTA Procurement No.                                                                                                 |                                                   | A Procurement Date                                                     |                                                                   |  |  |  |
| Procurement Type *                                                                                                  | Select 🔹                                          | CHA Code                                                               | SELF                                                              |  |  |  |
|                                                                                                    |                                                   | Source of Procurement *                                                | Select 👻                                                          |  |  |  |
| SEZ Unit Details<br>SEZ Unit Name<br>IE Code                                                                        | Infffyyy *                                        | SEZ Unit Address                                                       | uiyuiy,iuyiuy,u<br>iyuiyu,iyuiyyu,<br>iuyuy,Iceland,u<br>ity78567 |  |  |  |
| DTA Unit Details<br>DTA Unit Name *<br>DTA Unit Address Line1 *<br>DTA Unit Address Line2<br>DTA Unit Address Line3 | •<br>•                                            | DTA Unit Country *<br>DTA Unit PIN<br>DTA Unit PAN<br>Type Of DTA Unit | India                                                             |  |  |  |

Fig. General Details tab in DTA Procurment

## 6. <u>Changes in Shipping Bill:</u>

## Self Certification Declaration:

 "Self Certification Declaration" will now get printed on the face of the shipping bill. Unit has been provided with checkbox in General Details Tab of Shipping Bill as shown below: once the user check on the checkbox provided same will get printed on the face of shipping bill.

Fig. General Details in Shipping Bill

• The declaration regarding Self Certification will be printed in the following manner:

| Analysis of Export Value                                          | Currency                                               | Amount in<br>specified<br>currency                                               | Amount in INR | Full export value OR Where not ascertainable |  |  |  |
|-------------------------------------------------------------------|--------------------------------------------------------|----------------------------------------------------------------------------------|---------------|----------------------------------------------|--|--|--|
| FOB value                                                         | USD                                                    | 930                                                                              | 41060         | the value which exporter expects to receive  |  |  |  |
| Freight                                                           | USD                                                    | 50                                                                               | 2208          | on the sale of goods                         |  |  |  |
| Insurance                                                         | USD                                                    | 20                                                                               | 883           | Currency: USD1000                            |  |  |  |
| Commission                                                        |                                                        | 0                                                                                | 0             |                                              |  |  |  |
| Discount                                                          |                                                        | 0                                                                                | 0             | Amount in INR: Net Realisable 44150          |  |  |  |
| Other Deductions                                                  |                                                        | 0                                                                                | 0             |                                              |  |  |  |
| Packing Charges                                                   | USD                                                    | 0                                                                                | 0             |                                              |  |  |  |
| Declaration: I//Ve declare that                                   | all particulars given herein                           | are true and correct.                                                            |               |                                              |  |  |  |
| We also attach the declaration<br>Public Notice No                | (s) under clause No.(s)<br>dated                       |                                                                                  |               |                                              |  |  |  |
| We certify that the above decl<br>as per statutory requirement un | ared goods meant for expo<br>nder SEZ Act 2005 & SEZ R | Signature of Exporter/CHA & Date<br>This Shipping Bill Form is digitally signed. |               |                                              |  |  |  |

Fig. confirmation/Print page in Shipping Bill

### Self Certification alert to Customs:

Alert Message will be displayed to Customs Assessor while assessment of Shipping Bill if the unit has NOT self certified the document. The following alert message will be displayed:

"Unit has not self certified that the declared goods meant for export have been packed & sealed in presence as per statutory requirement under SEZ Act 2005 & SEZ Rule 2006"

|                                                                                                | Shipping                               | ) Bill Form                     |                                  |                |
|------------------------------------------------------------------------------------------------|----------------------------------------|---------------------------------|----------------------------------|----------------|
| Request ID: 251100012096<br>Unit has not self certified that the (<br>Act 2005 & SEZ Rule 2006 | declared goods meant for export have b | een packed & sealed in pr       | esence as per statutory requirem | nent under SEZ |
| General Details Shipment Deta                                                                  | ils Invoice Details Item Details       |                                 |                                  |                |
| General Details                                                                                |                                        |                                 |                                  | Help           |
| SB No.                                                                                         | DCABHI1-SEZ2020-SB-<br>00000003        | SB Date<br>Customs Security No. | 12/05/2011                       |                |
| Customs House Code                                                                             | Mumbai                                 | CHA Code                        | SELF                             |                |
| Exporter Details                                                                               |                                        |                                 |                                  |                |
| Exporter Name                                                                                  | RG INFT Park                           | EPZ Code                        | SEZ                              |                |
| Exporter Address                                                                               | B11 & A32 PHASE II MEPZ-S              | Exporter PAN                    | AIOPA0432C                       |                |
|                                                                                                | EZ,TAMBARAM,CHENNAI,Tamil              | Exporter Class                  | Private                          |                |
| IE Code                                                                                        | Nadu,India,600045                      | Type Of Exporter                | F - Mfg. Exporter                |                |
| Brench S. No. Of Experter                                                                      | IE305024                               | Authorized Dealer Code          |                                  |                |
| branch 3. No. Of Exporter                                                                      |                                        | State Of Origin Exporter        | Tamil Nadu                       |                |
| Consignee Details                                                                              |                                        |                                 |                                  |                |
| Consignee Name                                                                                 | ABC                                    | Consignee City                  |                                  |                |

Fig. Request Details for Customs Assessor at the time of Assessment

#### Export by Land:

Now Shipping Bill module itself can be used for filing export transactions where the mode of transportation is by "Land"

Accordingly, an option **"Land"** has been provided in the field called as **Mode of Transport** in Shipping Bill to handle export transactions through land.

|                                                                         | Shipping Bill Form                                                        |                               |        |  |  |  |  |
|-------------------------------------------------------------------------|---------------------------------------------------------------------------|-------------------------------|--------|--|--|--|--|
| Request ID: 251100012085                                                |                                                                           |                               |        |  |  |  |  |
| General Details Shipment Deta                                           | ils Invoice Details Item Details                                          |                               |        |  |  |  |  |
| Shipment Details<br>(All fields marked with <sup>*</sup> are mandatory) |                                                                           |                               | Helj   |  |  |  |  |
| Country of Destination *                                                | USA                                                                       | Country of Destination(Other) |        |  |  |  |  |
| Mark the box, if Port Of Destination                                    | on is not available in search                                             |                               |        |  |  |  |  |
| Port of Destination *                                                   | Aberdeen 🔍                                                                |                               |        |  |  |  |  |
| Mark the box, if Port of Loading is                                     | s not available in search                                                 |                               |        |  |  |  |  |
| Port of Loading *                                                       | Mumbai (Ex Bombay - Saha 🔍                                                | Port of Loading Code *        | INBOM4 |  |  |  |  |
| Mode of Transport *                                                     | Select 💌                                                                  | Reset                         |        |  |  |  |  |
|                                                                         | Sea                                                                       |                               |        |  |  |  |  |
| Action Details                                                          | Land<br>Courier<br>Personal Baggage<br>Personal baggage(Cash on Delivery) |                               |        |  |  |  |  |
| Mode                                                                    | Post                                                                      |                               |        |  |  |  |  |

Fig. Shipment Details in Shipping Bill

- However, the Bill of Export requests filed earlier will continue exist in the system. Those
  requests which are in the middle of the workflow and have not been closed can still be
  processed. Such requests will be available to users through search link & will also be
  available for cancellation (using free form feature).
- Fields 'Packages Unit' & 'Marks & number' are made optional when Nature of Cargo is selected as 'Liquid Bulk', or 'Dry Bulk'
- Change in field Lengths of certain fields in Shipping Bill:
  - In GR section of Shipping Bill form length of the field "Bank through which payment is to be received" has been increased to 250 characters from 50 characters.
  - In shipment details of Shipping Bill ,length of fields 'Gross weight' & 'Net Weight' field has been made (13,3) [9 Digits before Decimal & 3 Digits after Decimal] irrespective of the mode of transport.
  - In Shipment details of Shipping Bill, length of fields 'Pre Carriage By', 'Place of Receipt by Pre Carrier' has been increased to 60 characters.
- Printing of Present Market Value (in INR) (PMV) on face of Shipping Bill: Item wise Present Market Value (in INR) will get printed on face of shipping bill FOB value in the column 'Value-FOB in INR' when user enters 'Present Market Value (in INR)' in item details tab of shipping bill.

SEZ Units

| G | enera                                 | l Details                      | Shipment D          | etails Invo  | ice Details       | Item Details        |                  |                 |                   |               |                     |
|---|---------------------------------------|--------------------------------|---------------------|--------------|-------------------|---------------------|------------------|-----------------|-------------------|---------------|---------------------|
|   | tem D<br>All field:                   | <b>etails</b><br>s marked with | * are mandator      | y)           |                   |                     |                  |                 |                   |               | Help                |
|   | ist of                                | Items                          |                     |              |                   |                     |                  |                 |                   |               |                     |
|   | Select                                | ltem Seria<br>Number           | l Invoice<br>Number | Invoice Date |                   | Item Des            | scription        |                 | Unit Price        | Quantity      | Product Value       |
|   | •                                     | o                              | INV001              | 05/05/2011   |                   |                     |                  |                 | D                 | 0             | 0                   |
| 1 | tem fo                                | or Invoice I                   | No : INV/001        |              |                   | Add                 | Delete           |                 |                   |               | Total Items: 0      |
|   | tem Da<br>(To be<br>Form) :<br>tem Da | escription 1<br>printed on S   | hipping Bill        | Liquid Crys  | tal Display       |                     |                  | Quantity        |                   |               | 3                   |
|   | tem De                                | scription 3                    |                     |              |                   | 1                   |                  | Product Valu    | e:                |               | 1000                |
|   |                                       |                                |                     |              |                   |                     | Any              | two out of Unit | t Price,Quantity  | and Product V | alue are Mandatory. |
|   | Unit of                               | Measureme                      | nt : *              | NUMBER       | -                 | ·                   |                  | Present Mark    | et Value (in INR) | ):            | 45000               |
|   | Schem                                 | e Code : *                     |                     | Free shipp   | ing Bills involvi | ing remittance of f | oreign exchan( 💌 | RITC / ITCHS    | Code : *          | 853120<br>Q   | 000                 |

#### Fig. Item Details Tab in Shipping Bill

| Pre-Carriage By:<br>Vessel/Flight No: Air |                | Place of Receipt By Pre-Carrier:<br>Rotation No:  |                           | -                                                  | Type of Shipn Consignmen | nent: ⊠ Outright Sale<br>nt Export |
|-------------------------------------------|----------------|---------------------------------------------------|---------------------------|----------------------------------------------------|--------------------------|------------------------------------|
|                                           |                |                                                   |                           | -                                                  |                          |                                    |
|                                           |                | <b>Port of Loading:</b><br>Mumbai (Ex Bombay - Sa | ahar)                     | -<br>NatureOfContract:M⊂CF□CF                      |                          |                                    |
| Port of Discharge:                        |                | Country of Destination:                           |                           |                                                    |                          |                                    |
| Aberdee                                   | en -           | USA                                               |                           | Exchange Rate U/S 14 of CA: 44.                    | 15 Currency of Ir<br>USD | nvoice:                            |
| S.No                                      | Marks & Nos.   | No. & Kind of Pkgs.<br>Container Nos.             | Statistical               | Code & Description of Goods,&<br>EXIM Scheme Code. | Quantity                 | Value-FOB in INR                   |
| 1                                         | as per invoice | 3<br>BOX                                          | 85312000<br>Liquid Crysta | al Display                                         | 3.000<br>NOS             | 41059.5<br>PMV: 45000.00           |
| Net Wei                                   | ight: 23KGS    |                                                   |                           |                                                    |                          | L                                  |
| Gross \                                   | Weight: 43KGS  |                                                   |                           |                                                    |                          |                                    |

Fig. Print Page of Shipping Bill

However if unit doesn't put any value in field "Present Market Value (in INR)", it will not get reflected in Print of Shipping Bill.

## 7. <u>Change in Softex Form</u>

 Users have been given a facility to print either 1 or 3 copies of Softex Form using the Search Request Facility as shown in the screen shot below:

| DTA Proc With Ex Benefit<br>Intra SEZ Transfer<br>Temporary Removal<br>Sub Contracting | Soz Centre         soz724           Address         33, A-4, Rama Soc.,           Site Nagar, Laxman Road,         Ayodhya (W)           City/Town/Village         Delhi                                                                                                    |
|----------------------------------------------------------------------------------------|----------------------------------------------------------------------------------------------------|
|                                                                                        | Stote     Print Choice Web Page Dialog       Phone     Please select the number of copies you want to print:<br>Category of export       Import. Export Code<br>Category of export     Please select the number of copies you want to print:<br>Collegory of export       Buyer's Name a<br>Contract Id<br>Buyer's Name a<br>Cottract Id<br>Buyer's Name a<br>Ch/forwn/Vilage     Please select the number of copies you want to print:<br>Collegory of export       1. On to Fint Preview and select portent mode<br>2. Go to Page Settings and select (a) Page Size - Legal (b) Zoom as (Strink to fit or<br>1006.<br>2. Go to page margins as follows: Ieb0 22*, top0 22*, dipt0 2*, dipt0 2*, dipt |
| ſ                                                                                      | PIN Relationship with exporting unit (if any) NA Whether export contract/purchase order already registered with SEZ. No Does contract tipulates payment of royalty No Contract Currency US DOLLAR  PEnd View Status History Remarks History                                                                                                    |
| L                                                                                      | Print View Status History Remarks History                                                                                                    |

Fig. Print copy selection option for Softex form through Search Request

 In the Softex Forms generated by the system, the words Original/ Duplicate/ Triplicate will get printed as shown in the screen shot below:

| SEZOnline-System Generated Softex Form |                                                                                                    |                                                                                                    |  |  |  |  |
|----------------------------------------|----------------------------------------------------------------------------------------------------|----------------------------------------------------------------------------------------------------|--|--|--|--|
| Mont                                   | onth and Year of Softex Form : March,2011 Request ID :                                                            |                                                                                                    |  |  |  |  |
| FORI                                   | EXCHA<br>SOFTWARE EXPC<br>(For declaration of Software E<br>and receipt of Royalty on the<br>W NO: 23423423423423 | ANGE CONTROL<br>ORT DECLARATION (SOFTEX) FORM<br>xports through data-communication links<br>Software Packages/Products exported)                                     |  |  |  |  |
| 1.                                     | Name and address of the exporter                                                                                  | dsafssdsdf                                                                                                    |  |  |  |  |
|                                        |                                                                                                    | eddfsdkfjslafhjksahfkjsdhfkjshafkjhsafjkdhfkjsafhk<br>eddfsdkfjslafhjksahfkjsdhfkjshafkjhsafjkdhfkjsafhk<br>eddfsdkfjslafhjksahfkjsdhfkjshafkjhsafjkdhfkjsafhk       |  |  |  |  |
|                                        |                                                                                                    | eddfsdkfjslafhjksahfkjsdhfkjshafkjhsafjkdhfkjsafhk                                                                                                    |  |  |  |  |
|                                        |                                                                                                    | Himachal Pradesh                                                                                                    |  |  |  |  |
|                                        |                                                                                                    | India                                                                                                    |  |  |  |  |
|                                        |                                                                                                    | 1/4021                                                                                                    |  |  |  |  |
| 2.                                     | SEZ Centre within whose                                                                                           | sez40143                                                                                                    |  |  |  |  |
|                                        | jurisdiction the unit is situated                                                                                 | adskifalskdfijaskdfijsakdfijsdakfijsdakfijsldkfijsld<br>adskifalskdfijaskdfijsakdfijsdakfijsdakfijsldkfijsld<br>adskifalskdfijaskdfijsakdfijsdakfijsdakfijsldkfijsld |  |  |  |  |
|                                        |                                                                                                    | adskjfalskdfjlaskdfjlsakdfjlsdakfjlsdakfjsldkfjsld                                                                                                    |  |  |  |  |
|                                        |                                                                                                    | Chandigarh                                                                                                    |  |  |  |  |
|                                        |                                                                                                    |                                                                                                    |  |  |  |  |

Fig. Printout of Orignal copy Softex form

## 8. <u>Changes in Intra SEZ Transfer:</u>

All Customs Users will be able to search and view 'Intra SEZ Transfer' transactions from Search functionality. This will assist Custom's in monitoring the transactions and goods movement if required.

The receiving unit (who receives the goods & closes the transaction) will be able to search & view the Intra SEZ unit transfer transactions from Search functionality.

## 9. Facility to pay Annual Maintenance Charges of SEZ Online System:

The users of SEZ Online system viz. SEZ Units/Developers/Co-Developers are required to pay Annual Maintenance Charges (AMC). Following features are introduced in the system in this regard:

#### SEZ Units

Email alerts to the Unit users (Approver user ID) about the due date for paying the AMC. These alerts will be sent on a weekly basis and will start 45 days before the actual AMC due date and will continue till the time AMC is paid.

Alerts will also be displayed on the user log-in screen.

Facility for payment of AMC using multiple channels of payment and updation of AMC validity period

Restricting new transaction submission for such cases where AMC is not paid before the AMC due date Facility has been introduced for payment of AMC in SEZ Online System.

## • Calculation of AMC Start date & Expiry date:

• If AMC was paid for the first time in SEZ Online System in a particular month in year 1 then AMC will start from the 1st day of the next month in Year 2. For e.g. if AMC is paid on March 01, 2010, AMC for the next year will be considered as having become due April 1, 2011. In all subsequent years AMC renewal will fall due on the same date and month irrespective of the actual date of payment of AMC for the second year. In the same example as AMC has become due for renewal on April 1, 2011 and whether the same is paid by the unit on February 15, 2011 or May 10, 2011 next year AMC will become due for payment on April 1, 2012.

## • Functionality provided to pay AMC:

- A checkbox "AMC Payment" will be provided to Unit Approver in the Account Deposit screen. This option will be available to the user only 45 days prior to AMC expiry date of the respective Unit. This checkbox will remain available till the time current year AMC is successfully paid. Unit will have an option to pay the AMC either by Online Payment Gateway/Cheque/DD.
- If the user selects the AMC check box, the following fields will be enabled:
  - AMC Amount: [The applicable AMC value will be populated in this field according user type i.e. Rs. 10, 000 for unit, Rs. 20,000 for Developer & Rs. 20,000 for co-Developer]
  - **Total Amount** [The sum of Top up (if selected) & AMC amounts will be auto populated by the system]

| SEZ Online v2.                                                                                                    | 31.3 Welcome Unit Approver                                                                                                    | May 16, 2011                                                 | Home Help                         | Preferences 🕨                                                                      | Logout          | Government o<br>Ministry of Con<br>Departme | findia<br>nmerce & industry<br>ent of Commerce |
|----------------------------------------------------------------------------------------------------|----------------------------------------------------------------------------------------------------|--------------------------------------------------------------|-----------------------------------|------------------------------------------------------------------------------------|-----------------|---------------------------------------------|------------------------------------------------|
| Inbox<br>Search Request<br>Registration Fee Payment<br>Accept LOA<br>Commencement Of Production<br>Unit Lease Deed<br>Account Details<br>Account Details<br>Account Details<br>Account Details<br>Account Details<br>Account Details<br>Activity Deposit | Account Deposit Details Unit Name : Account No. ; Topup Amount (in INR) : MC Amount (in INR) : Total Amount (in INR) : Balance Amount (in INR) : * Cheque Domand draft should Kindly mention the name of th Pay Cancel | I be drawn in favour of NSDL<br>e company on the reverse sid | Database Man<br>le of the instrum | urg2303rU<br>1755<br>1 INR<br>1 INR<br>10 INR<br>10 INR<br>agement Limite<br>nent. | N<br>ď, payable | e at Mumbai.                                | Help                                           |
|                                                                                                    | Site                                                                                                    | Contact<br>Best Viewed in IE 6.0 and above w                 | 'AQ<br>ith 1024x768 Scre          | en Resolution                                                                      |                 |                                             |                                                |

#### **SEZ Units**

#### Fig. Account Deposit link for Unit Approver

- If AMC is paid by Cheque/DD, NDML will authorise the transaction on encashment of the instrument. Once the transaction is authorised, AMC Expiry date of the Unit will be updated.
- If AMC payment is made online, AMC Expiry date will get updated immediately on successful completion of the payment transaction.
- Restricting the usage of the system if AMC payment is not Made:
  - If AMC payment is not done on or before the AMC expiry date then the users of the said entity will not be able to submit Customs & Admin transactions.
- Alerts and Notifications to be sent to the user before the AMC Expiry Date:
  - Message regarding AMC expiry will be shown to all the Unit/Developer/Co-Developer users 45days prior to the AMC Expiry date on the home page after logging in.

| SEZ Online 🗤                                                                                                    | .31.3 Welcome Unit Approver               | May 16, 2011               | Home Help Prefe         | erences ) Logout | Government of India<br>Ministry of Commerce & Industry<br>Department of Commerce |
|----------------------------------------------------------------------------------------------------|-------------------------------------------|----------------------------|-------------------------|------------------|----------------------------------------------------------------------------------|
| Inbox<br>Search Request<br>Registration Fee Payment<br>Accept LOA<br>Commencement Of Production<br>Unit Lease Deed<br>Account Details<br>Account Deposit<br>Transaction History<br>Reports<br>Advance Duty Deposit | Home<br>AMC period for your entity is abo | out to expire on 28-06-201 | 1. kindly pay the AMC a | mount.           |                                                                                  |

Fig. home page for Unit user

- Notification will be sent to Unit Admin and all the Unit Approver on successful payment of AMC.
- Alert will be sent to Unit Admin and all the Unit Approver users 45 days prior to AMC expiry date.

## 10. Changes in the APR form

Facility to file APR is already available in SEZ Online System. In APR, in the sub section 'Pending FE Cases Details', Units can now enter the date of Export pertaining to any date prior to financial year of APR. Further, a provision to capture Importer address has also been provided.

| SEZ Online                                      | /2.31.2 Welcome Unit Maker                                                                           | May 12, 2011                                  | Home              | Help Preferences 🕨 | Logout 🗱         | Government of India<br>Ministry of Commerce & Indus<br>Department of Com | try<br>imerce |
|-------------------------------------------------|----------------------------------------------------------------------------------------------------|-----------------------------------------------|-------------------|--------------------|------------------|--------------------------------------------------------------------------|---------------|
| Inbox<br>Search Request<br>New LUT              | Request ID : 2411000003                                                                              | 63                                            | Annual Perform    | nance Report (APR) |                  |                                                                          |               |
| Update LUT<br>Softex Form                       | General Details Export                                                                               | /Import/DTA Sales                             | nvestment Details | dd Documents       |                  |                                                                          |               |
| Upload<br>Upload Status                         | Fields marked in * are mandate                                                                       | ry                                            |                   |                    |                  |                                                                          | Help          |
| BOE Form                                        | [1] Capital structure of                                                                             | the enterprise                                |                   |                    |                  |                                                                          |               |
| Debonding Form                                  | [A] (i) Authorized Capital [R<br>(ii) Paid Up Capital [Rs, in La<br>(iii) Paid Up Capital [Rs, in La | s.in Lakhs]*<br>khsl*                         |                   | 10,000.            | 00               |                                                                          |               |
| Zone to Zone Transfer Form<br>Softex Contract   | [B] Overseas investme                                                                                | nts                                           |                   | FDI                |                  | NRI Capital                                                              |               |
| APR Form                                        | (a) Approved *                                                                                       | *                                             |                   | 1,00,000           | .00              | 1,00,000.00                                                              |               |
| Status Certification<br>LOA Extension           | (b) Actual inflow during the<br>(c) Cumulative actual inves                                          | ryear<br>tment for 5 vears *                  |                   | 1,00,000           | .00              | 1,00,000.00                                                              |               |
| LOA Renewal [2] Employment Details              |                                                                                                    |                                               |                   |                    |                  |                                                                          | -             |
| RES BOE File Upload<br>RES DTA Sale File Upload | Manage                                                                                               | rial * Skilled *                              | Un Skilled *      | Others (Co         | ntract Labour) * | Total                                                                    |               |
| Shipping Bill Form                              | Men                                                                                                  | 100 5                                         | 5 10              |                    | 10               | 200                                                                      | -             |
| Export File Upload                              | [3] Investment in the zo                                                                             | ne (Rs. in Lakhs)                             |                   |                    | 10               | 145                                                                      | 1             |
| Free Form                                       | (a) Building *                                                                                       |                                               |                   | 1,00,000.0         | 00               |                                                                          |               |
| DTA Proc With Ex Benefit                        | (b) Plant and Machinery<br>(i) Indigenous *                                                          |                                               |                   | 10,00,000.0        | 00               |                                                                          |               |
| Intra SEZ Transfer<br>Temporary Removal         | (ii) Import CIF Value *                                                                              |                                               |                   | 10,00,000.0        | 00               |                                                                          |               |
| Sub Contracting                                 | (iii) Total (i) + (ii)                                                                               |                                               |                   | 20,00,000.0        | 00               |                                                                          |               |
|                                                 | (1) External Commercial Bo                                                                           | rrowing                                       |                   |                    |                  |                                                                          |               |
|                                                 | External Commercial Borrov<br>(a) Less than three years (                                            | ving pending at the end of<br>Amount in \$) * | flast year        | 1,00,000.0         | 00               |                                                                          |               |
|                                                 | (b) More than three years (                                                                          | Amount in \$) *                               |                   | 1,00,000.0         | 00               |                                                                          |               |
|                                                 | (2)Cases of Pending Foreig<br>Cases of Pending Foreign F                                             | n Exchange<br>Exchange Realization, if an     | w.*               |                    | 1                |                                                                          |               |
|                                                 |                                                                                                    |                                               |                   |                    |                  |                                                                          |               |
|                                                 |                                                                                                    | Name of the                                   | Pending FE Ca     | ses Details        |                  |                                                                          |               |
|                                                 | Date of Export                                                                                       | Importer                                      | Address           |                    | Amount [Rs       | nn Lakhj                                                                 |               |
|                                                 | 04/04/2010                                                                                           | NEEMINGE INDIA MUR                            | nizesi je litila  |                    | 10               | 000000                                                                   | 6             |

Fig. APR Form Investment Details Tab

| Pending FE Cases Details            |              |                      |  |  |  |  |
|-------------------------------------|--------------|----------------------|--|--|--|--|
| Date of Export Name of the Importer | Address      | Amount [Rs. In Lakh] |  |  |  |  |
| D4/04/2010 RELIANCE INDIA           | MUMBAI,India | 100000.00            |  |  |  |  |
|                                     |              |                      |  |  |  |  |
| Date of Export *                    | 04/04/2010   |                      |  |  |  |  |
| Name of the Importer *              | RELIANCE IN  | DIA                  |  |  |  |  |
| Importer Country *                  | India        | ✓                    |  |  |  |  |
| Importer Address *                  | HUMBAI       |                      |  |  |  |  |
| Amount [Rs. in Lakhs] *             | Save Cancel  | 1,00,000.00          |  |  |  |  |

Fig. APR Form "Pending FE Cases Details"